「eText Service 記録】電子教科書Maruzen eText Serviceのご利用方法

### 電子教科書は専用ビューア「EDX UniText」(ユニテキスト)を使用します

電子教科書の利用に必要な情報 ①組織コード ②ログインID ③パスワード

<mark>※ログインID、パスワードは忘れずに保管して下さい!</mark> 忘れた場合、変更や再設定はできません。また、しばらく利用がない 場合や、セキュリティの観点から定期的にログインを求められます。

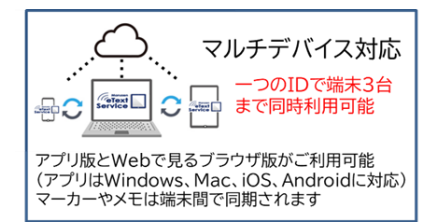

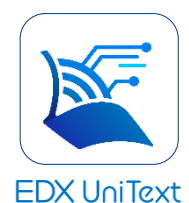

電子教科書専用プラットフォーム「UniText(ユニテキスト)」の特徴 ①アプリ版(iOS、Windows、Mac、Android)、Webで見るブラウザ版の両方でご利用 ②アプリ版でダウンロードした教科書はオフラインでも利用可能 ③端末は1人3台利用可能、書き込みデータはクラウドに保存され端末間で同期が可能 ④本棚から外へデータDL/印刷はできない ⑤卒業後も利用可能

## 「EDX UniText」(ユニテキスト)のアクセス方法

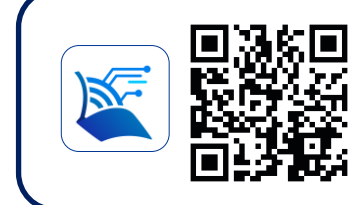

まずは専用サイトヘアクセス https://www.d-text-service.jp/product/

UniText

専用サイトには説明動画、アプリのイン ストールマニュアル、操作マニュアル、 よくあるご質問、動作環境(推奨環境) などの情報を随時更新しております。

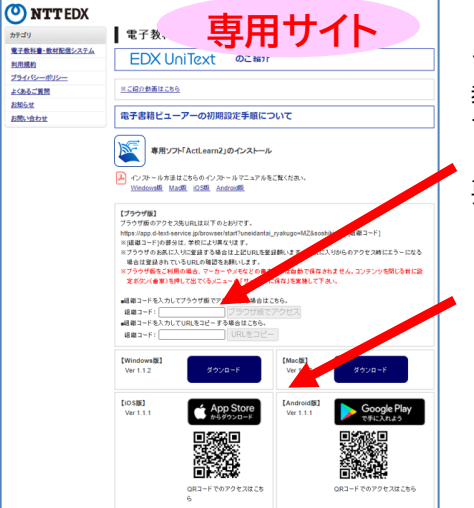

#### <ブラウザ版>

ブラウザ版はここに組織コードを入力。 教科書のDLやアプリのようなアップデートが不要 ですぐに教科書が読めます。 (ブラウザ版のご利用にはインターネット環境が必 要です)

|検索、

#### <アプリ版>

利用したい端末に合わせてユニテキストのア プリをインストールしてください。 オフライン利用が可能です。 Windows、Mac、iOS(iPad、iPhone)、 Androidで利用可能。

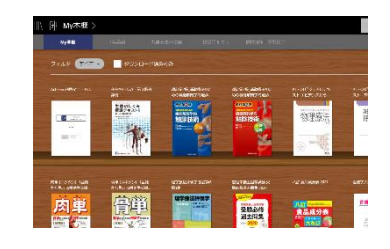

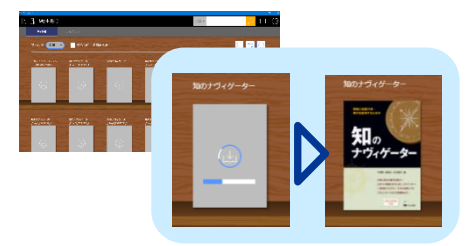

# 書き込みデータ(マーカーやメモ)の保存方法

#### 保存はオンライン状態で行って下さい

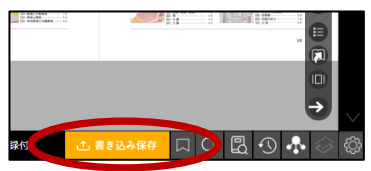

アプリ版 ⇒教科書を閉じるときに自動保存

ブラウザ版 →「書き込み保存」ボタンを押して保存 アプリ版をオフラインで使っている場合

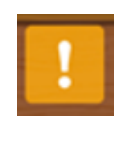

本棚右下にオレンジの「!」マークが出ている ときは、書き込みデータが未保存状態です。 オンライン状態で「!」マークを押して保存を 完了してください。

# 電子教科書を追加購入した場合

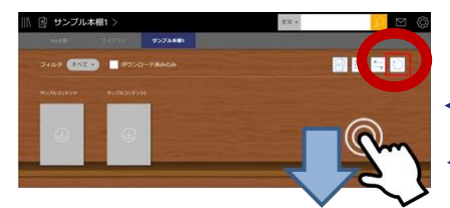

追加購入した教科書は順次本棚に追加されます。表示されない場合は本棚更新をしてください。

← Windows/Mac 本棚右上の矢印円マークをクリック

— iOS/Android 本棚を指で下にスワイプ

### UniTextの基本的な使い方(本棚)

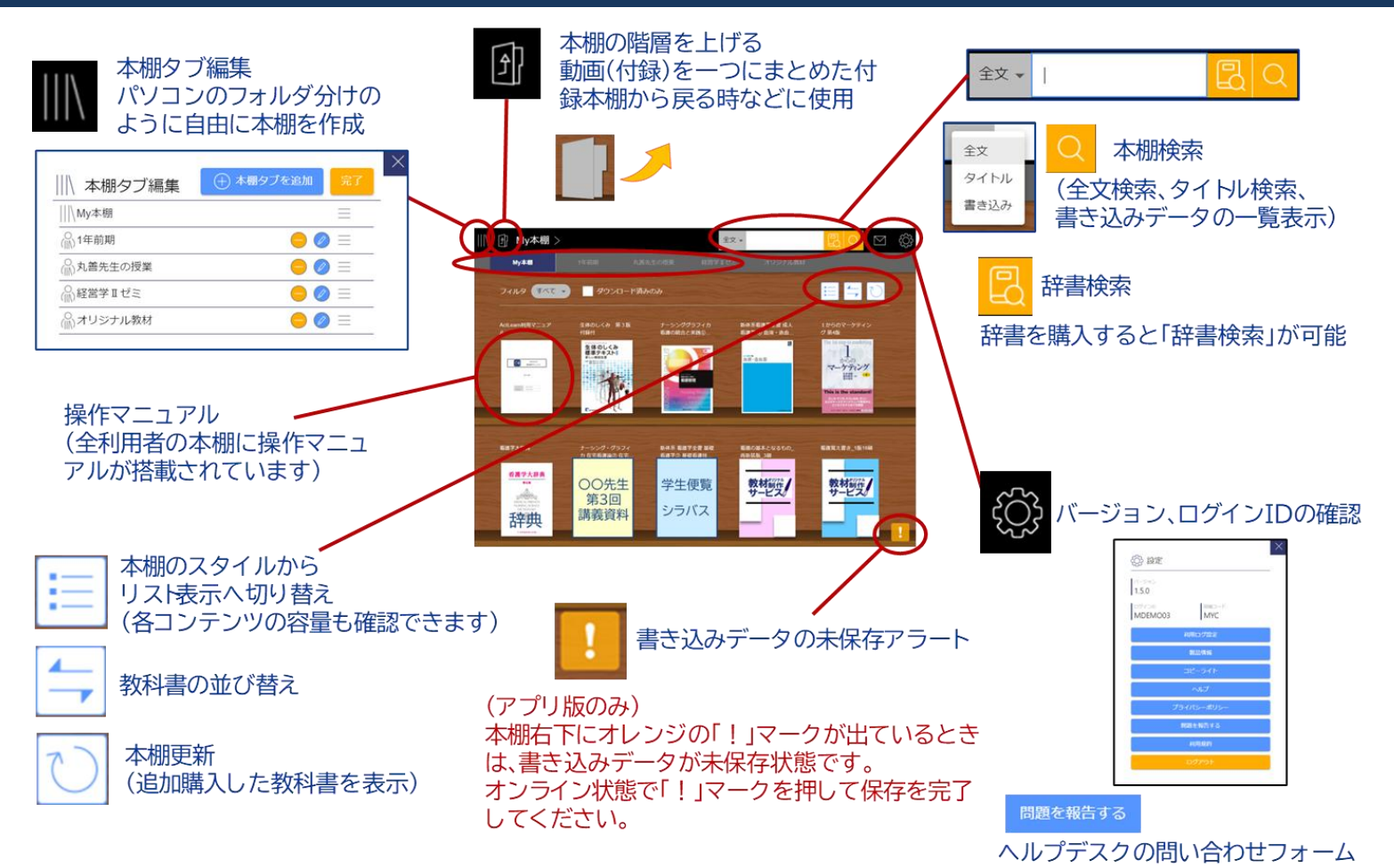

### UniTextの基本的な使い方(ビューア)

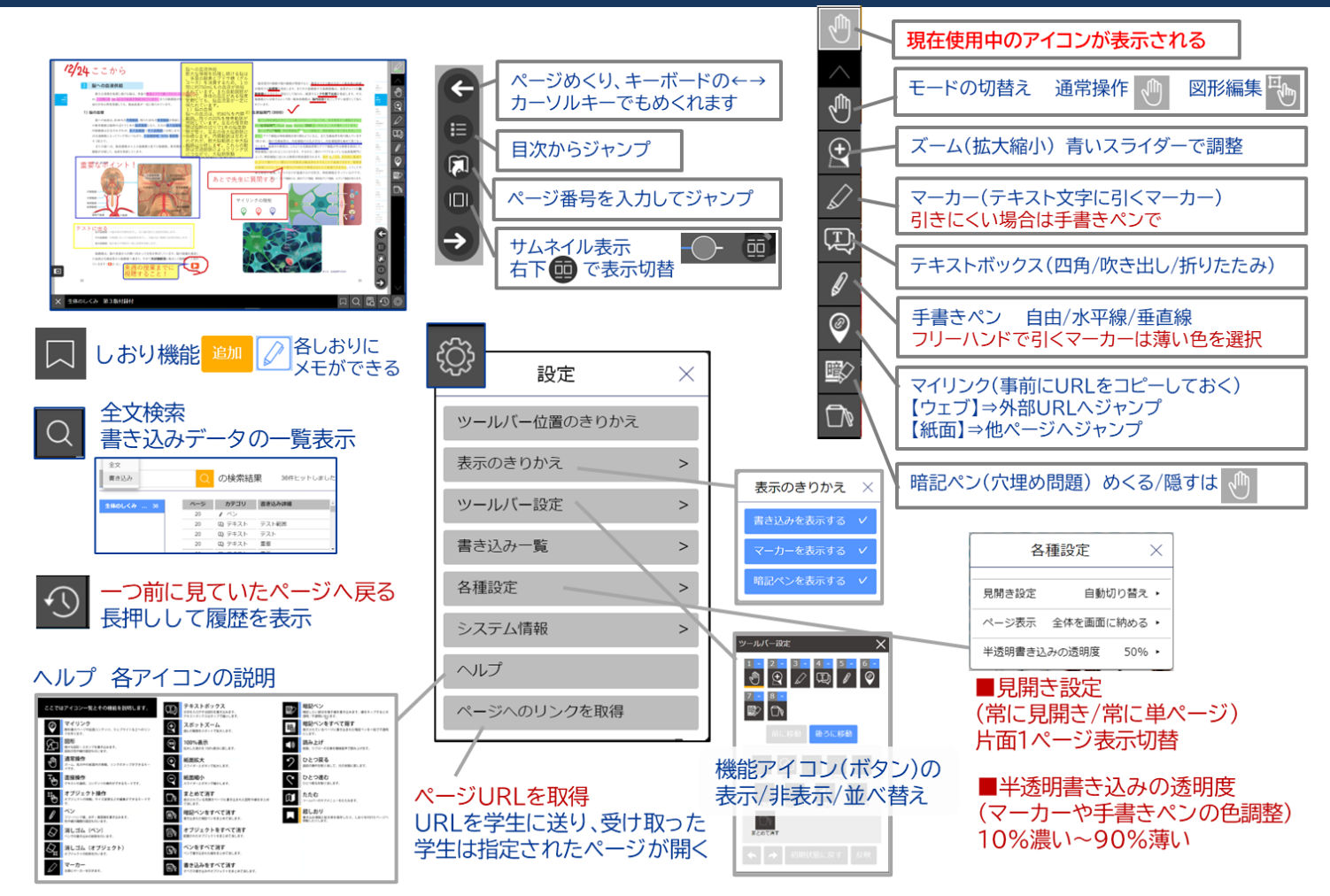

【EDX UniText 利用方法についてお問い合わせ】 丸善雄松堂株式会社 電子教科書担当 メール:etext@maruzen.co.jp 平日9:00~17:30(土・日・祝日、年末年始を除く)